# Developing Field or Well Specific Corrosion Models

using DownHole SAT®

© French Creek Software, Inc

# **Develop Field or Well Specific Corrosion Models**

History and corrosion modeling can increase your confidence in evaluating and choosing metallurgy for a new well in an existing field. DownHole SAT provides an easy, straight forward method for organizing existing corrosion data for different metalluriges into a field or well specific model.

You need:

- Historic brine analysis, temperature, pCO2, pH2S (if applicable).
- · Observed corrosion rates on metallurgies of interest.
- Inhibitor dosages, if desired and available.

#### **Model Development**

Navigate to the LABORATORY menu and select the INPUT LAB DATA Module. This menu is on the main, Windows style menu.

Choose corrosion rate model development and the initial parameters to model (you can revise the model and parameters at any time).

You can select any parameters that are:

- input into the program (like pCO2, temperature)
- calculated by the program (like Calcite saturation, buffer capacity).
- Or optional inputs (like corrosion inhibitor dosages).

## **Entering Data**

History and corrosion modeling can increase your confidence in evaluating and choosing metallurgy for a new well in an existing field. DownHole SAT provides an easy, straight forward method for organizing existing corrosion data for different metalluriges into a field or well specific model.

| New Inhibitor Data Input                              |                                 |  |  |  |  |  |
|-------------------------------------------------------|---------------------------------|--|--|--|--|--|
| Inhibitor Name                                        | Raw Data File                   |  |  |  |  |  |
| Inhibitor Purpose                                     | Output File                     |  |  |  |  |  |
| Property Modeled                                      |                                 |  |  |  |  |  |
| Molecular Weight                                      | <br>ID #                        |  |  |  |  |  |
|                                                       |                                 |  |  |  |  |  |
| % Orthophosphate as PO4 % Zinc as Zn PO4 % Zinc as Zn |                                 |  |  |  |  |  |
| % Organicphosphate as PO4                             | % Silicate as SiO2              |  |  |  |  |  |
| Inhibitor Dissociation Constants                      |                                 |  |  |  |  |  |
| pK0 pK1 pK2                                           | pK3 pK4 Correct for Protonation |  |  |  |  |  |
| рК5 рК6 рК7                                           | pK8 pK9 #of pKs                 |  |  |  |  |  |
| Property Variable                                     | Transform Lower Upper Limit     |  |  |  |  |  |
| Rate                                                  | Log(X)                          |  |  |  |  |  |
| Variable 1 pCO2                                       | Log(X) -99.00000 -99.00000      |  |  |  |  |  |
| Variable 2 Buffer Capacity                            | AS IS -99.00000 -99.00000       |  |  |  |  |  |
| Variable 3 Temperature                                |                                 |  |  |  |  |  |
| Variable 4 pH                                         | AS IS -99.00000 -99.00000       |  |  |  |  |  |
| Variable 5 pH2S                                       | LOG(X)99.0000099.00000          |  |  |  |  |  |
| Variable 6                                            | -99.00000 -99.00000             |  |  |  |  |  |
| ОК                                                    | Cancel                          |  |  |  |  |  |

# Enter the Brine Chemistry, Corrosion Rate Data

Enter multiple analysis (similar to MULTI-MIX)

| Water Chemistry Input      |           |                           |                  |                        |                |                      |            |
|----------------------------|-----------|---------------------------|------------------|------------------------|----------------|----------------------|------------|
| Sample Date                | 24/4/2015 | Time 00                   | :00              | ID#                    | Rep            | ort Date 24/         | 4/2015     |
| Sample Desci               | ription   |                           |                  |                        |                | [ Flows              |            |
|                            |           |                           |                  |                        |                | Brine Flow           | 0.00       |
|                            |           |                           |                  |                        |                | Oil Flow             |            |
| Calcium                    | 1200      | Iron                      | 0.00             | H2S                    | 1661           | (BPD)                | 0.00       |
| (as CaCO3)                 | 1200      | (as Fe)                   | 0.00             | (as H2S)               | 1001           | Gas Flow<br>(MMCF/D) | 0.00       |
| Magnesium<br>(as CaCO3)    | 0.00      | Ammonia<br>(as NH3)       | 0.00             | Silica<br>(as SiO2)    | 0.00           | C2 - C5 Acids -      |            |
| Barium<br>(as Ba)          | 0.00      | Aluminum<br>(as Al)       | 0.00             | Phosphate<br>(as PO4)  | 0.00           | C2                   | 0.00       |
| Strontium<br>(as Sr)       | 0.00      | Manganese<br>(as Mn)      | 0.00             | Bromine<br>(as Br)     | 0.00           | C3                   | 0.00       |
| Sodium<br>(as NaCl)        | 1247      | Zinc<br>(as Zn)           | 0.00             | Fluoride<br>(as F)     | 0.00           | C4                   | 0.00       |
| Potassium<br>(as K)        | 0.00      | Boron<br>(as B)           | 0.00             | Nitrate<br>(as NO3)    | 0.00           | C5                   | 0.00       |
| Lithium<br>(as Li)         | 0.00      | Chloride<br>(as NaCl)     | 0.00             | Temperature<br>(as °C) | 0.00           | [REC #               |            |
| рН                         | 0.00      | Sulfate<br>(as SO4)       | 0.00             | Density<br>(g/mL)      | 1.00           | 1<br>of              | GO TO #    |
| Induc. time<br>(sec)       | 0.00      | Acidity<br>(as CO2)       | 0.00             | Pressure<br>(psia)     | 800.00         | 39                   |            |
| Corrosion rate<br>(as mpy) | 0.00      | M Alkalinity<br>(as HCO3) | 1200             | pCO2<br>(Atm.)         | 0.200          | NEXT                 | Deactivate |
| Pitting index<br>(as mpy)  | 0.00      | P Alkalinity<br>(as CO3)  | 0.00             | pH2S<br>(Atm.)         | 0.500          | PREVIOUS             | Activate   |
| Comments                   |           | Oxalic acid<br>(as C2O4)  | 0.00             | Dosage<br>(mg/L)       | 0.000          |                      |            |
| ОК                         | Copy Char | ge Units Cor              | relate Recalcula | te Display Re          | sult Print Res | ult Paste            | Cancel     |

## **Press CORRELATE**

After entering brines and data, press the Correlate button.

| New Inhibitor Data Input |                     |                    |                       | x    |
|--------------------------|---------------------|--------------------|-----------------------|------|
| Print Graph Close        |                     |                    |                       |      |
|                          |                     |                    |                       |      |
| Inhibi                   | Inhibitor Modelled: |                    |                       |      |
| Inhibi                   | tor Purpose:        | Corrosion          |                       |      |
| Raw De                   | ta File:            | c:\dhsat\COR\CO3   | 2H2SBuftest.COR       |      |
| Output                   | File:               | \OHSAT\INHIB\CO3   | 2H2SBuftest.INH       |      |
|                          | -002                | Buf Can Tom        |                       | 101  |
| Tel                      | arcost LOC(Y)       | NONE 1/0           | р. рп<br>рт коме      | ph2s |
| Coef                     | 8 85 1 24           | ( A AA1 -714 A     | R2 -A 17              | 8 28 |
| Std. Error               | 1.84 8.14           | < 0.001 115        | 92 0.36               | 8.58 |
| Sig.Level                | 0.65 < 0.001        | 0.75 0.5           | 55 0.64               | 8,74 |
|                          |                     |                    |                       |      |
| R-SQR                    | 0.842 Corre         | lation Problems? M | NO                    |      |
|                          |                     |                    |                       |      |
| ANAL.                    | OBSERVED PREI       | DICTED DIFFERENCE  | % ERROR               |      |
|                          |                     |                    |                       |      |
|                          | 0.10000 0           | .11567 0.0156      | 15.67251              |      |
|                          | 0.15000 0           | .13827 -0.0197 -   | -13.15196             |      |
| :                        | 0.21000 0           | 16/09 -0.0429 ·    | -20.43258             |      |
|                          | 0.20000 0           | 20431 -0.0134      | -3.31014              |      |
|                          | 8 42868 B           | 32997 -0.0044      | -21 43561             |      |
|                          | 0.81000 0           | 82644 0.0164       | 2.83871               |      |
|                          | 1.46888 1           | 38714 -0.1528 -    | -10,46963             |      |
|                          | 1,95000 1           | 84527 -0.1047      | -5,37073              |      |
|                          | 2.46000 2           | 65837 0.1983       | 7.73891               |      |
| 16                       | 2.96868 2           | 99932 0.0393       | 1.32862               |      |
| 11                       | 3.47000 3           | 62592 0.1559       | 4.49342               |      |
| 12                       | 3,99000 4           | 28214 0.2921       | 7.32183               |      |
| 1:                       | eljeseee e          | .35901 0.3890 6    | 618.02058             |      |
| 14                       | 0.93000 0           | .37892 -0.5598 -   | -68.11589             |      |
| 19                       | 1.32000 0           | .38203 -0.9379 -   | -71.05773             |      |
| 16                       | 0.64000 0           | 45582 -0.1841 -    | -28.77742             |      |
| 1                        | 0.59000 0           | 49348 -0.0965      | -16.35826             |      |
|                          | 0.20060 0           | 52925 0.3292       | 164.62966             |      |
| 15                       | 0.55000 0           | .36213 0.1821      | 11.33351<br>228.97869 |      |

#### Significance Levels

Check significance levels for each parameter. If desired go back to the spec sheet to change the parameters modeled.

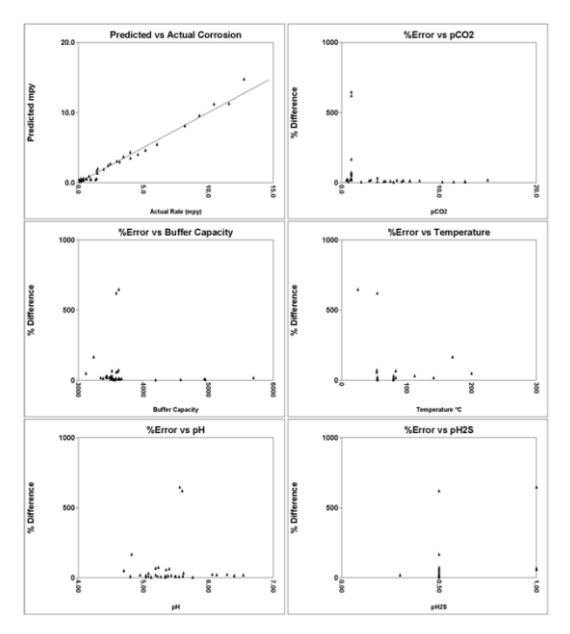

## Prepare Metallurgy File (Product File Format)

Prepare a metallurgy file in the Input Product / Input Metallurgy form.

| Inhibitor Formulation Input Form |                                                    |     |  |  |  |
|----------------------------------|----------------------------------------------------|-----|--|--|--|
| Formulation<br>Name              | CO_2 Carbon Steel Description Example              |     |  |  |  |
| Product File Name co2example.prd |                                                    |     |  |  |  |
| Inhibitor 1                      | CO2 H2S Buf Test 100.000                           | %   |  |  |  |
| Inhibitor 2                      |                                                    | %   |  |  |  |
| Inhibitor 3                      |                                                    | %   |  |  |  |
| Inhibitor 4                      |                                                    | %   |  |  |  |
| Inhibitor 5                      |                                                    | %   |  |  |  |
| Inhibitor 6                      |                                                    | %   |  |  |  |
| Inhibitor 7                      |                                                    | %   |  |  |  |
| Minimum<br>Dosage                | 0.000 (mg/L) % Actives                             | %   |  |  |  |
| Password                         | % Water                                            | %   |  |  |  |
| OK Calc 9                        | % Set Limits More ENCRYPT ON Delete File Help Cano | cel |  |  |  |

## Modeling

Evaluate the model in the Source Water, Waterflood, or Multi-Mix modules by selecting the appropriate Product/Metallurgy Model file. Predictions output as graphs and in tables.

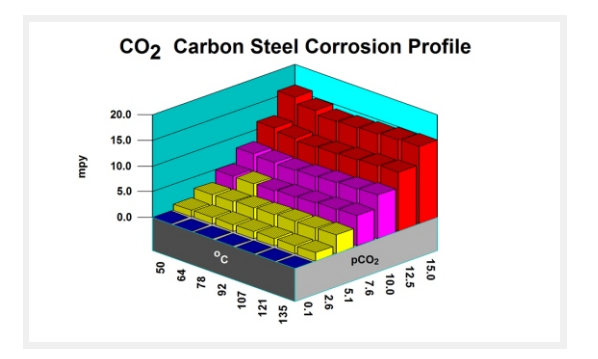

You can compare TREATED versus UNTREATED profiles when corrosion inhibitor dosage data is used to develop the models.

There are ultra-expensive general models available which include parameters to make models applicable to a very broad range of wells. These can be difficult to use, require unavailable specifications and data, may or may not accurately. Modeling a specific well or field eliminates the need for many of the variables that expand a model form a specific, to a general model.

The DownHole SAT Laboratory Edition provides an alternative and allows increased accuracy in many cases. Similar models can be used for inhibitor modelling, when data is available. View the Video Tutorial: http://www.frenchcreeksoftware.com/tutorial/create-oilfield-corrosion-model/

#### French Creek

© 2015 French Creek Software, Inc.

French Creek P. O. Box 68 1220 Valley Forge Road, Ste. 21 Valley Forge, PA 19481-0068 USA

Office: 610-935-8337 Fax: 610-935-1008 Email: info@frenchcreeksoftware.com

#### Support

support@frenchcreeksoftware.com

Video Tutorials www.frenchcreek.net/tutorial

#### **Online Technical Library**

www.frenchcreek.net/online-library